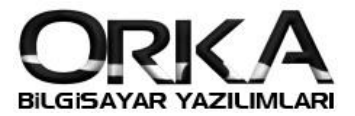

## Dövizli Fiş Girişi

• İşlemler Menüsünden Fiş / Evrak Kayıt

|                              | 1                       |                     | -                 | 4                      | 5                | į.             |                      |                      |                    |                     |                    | $\otimes$        |
|------------------------------|-------------------------|---------------------|-------------------|------------------------|------------------|----------------|----------------------|----------------------|--------------------|---------------------|--------------------|------------------|
| <u>F</u> iş / Evrak<br>Kayıt | Gider Fiş<br>Şablonları | Excel<br>Fiş Girişi | Toplu<br>Tahakkuk | <u>G</u> enel<br>Mizan | Muavin<br>Defter | Fiş<br>Listesi | KDV<br>Beyannamesi 1 | KDV<br>Beyannamesi 2 | BA (ALIŞ)<br>Formu | BS (SATIŞ)<br>Formu | Bilanço<br>Tablosu | Gelir<br>Tablosu |
|                              | Fiş İşler               | mleri               |                   | Miz                    | an - Mua         | avin           |                      | Beyanla              | r                  |                     | Mali T             | ablolar          |

| 🚯 Ana              | Sayfa    |        | Evrak | Kayıt × |            |                     |                    |           |            |                         |           |   |                       | * X |
|--------------------|----------|--------|-------|---------|------------|---------------------|--------------------|-----------|------------|-------------------------|-----------|---|-----------------------|-----|
| <b>W</b><br>Yenile | Yeni Fiş | Düzelt | ii    | Yazdır  | Dosya Ekle | اللہ Ek Alan Girişi | Banka Kredi Girişi | Hızlı Mod | Fiş Detayı | Contraction Detaylı Ara | Toplu İş. | • | Yardım(Video/Kılavuz) | -   |
|                    |          |        |       |         |            |                     |                    |           |            |                         |           |   |                       |     |

- Başlıktan "Dövizli Fiş" butonuna tıklayınız.
   Fiş Satırlarında Döviz Cinsi, Döviz Kuru, Döviz Miktarı alanları açılacaktır. Bu alanları seçerek fişleri kaydedebilirsiniz.
- Farklı Döviz cinsleriyle çalışan hesapları ayrı ayrı kodlarda açmanıza gerek yoktur. Tek hesapta takip edebilirsiniz. Programınız Mizan ve Muavin raporlarında döviz cinslerine göre ayrım yaparak rapor vermektedir.

| Ana Savfa 📑 Yeni Fis 🗙                 |                                                                                       |                                                        |                                                         |                                        |               |              |                | K                 | 1                     |                   |                     |
|----------------------------------------|---------------------------------------------------------------------------------------|--------------------------------------------------------|---------------------------------------------------------|----------------------------------------|---------------|--------------|----------------|-------------------|-----------------------|-------------------|---------------------|
| Kaydet Hesap Planı Stok Kartları Mizan | Muavin Panel Kapat                                                                    |                                                        | Gider Tahakkul                                          | 😵 Karşı Hesa                           | p Yok 🔻 K     | DV Hesaplamı | Tevkifatlı Fiş | 🔹 🗋 Dövizli Fiş 🗹 | Vardım(Video/Kılavuz) |                   |                     |
| [F3] SATIRA GEÇ                        | 📄 FİŞ GİRİŞ EKRANI                                                                    | 😴 SEÇÎLÎ HESAP                                         | ÖZET BİLGİLERİ                                          |                                        |               |              |                |                   |                       |                   |                     |
| Fiş No                                 | * Hesap Kodu                                                                          | Hes                                                    | ap Adı                                                  | Belge Tarihi                           | Belge No      | Döviz Cinsi  | Döviz Kuru D   | öviz Miktar KDV % | Açıklama              | Borç Tutar        | Alacak Tutar        |
| Fiş Tipi 🧞 Mahsup                      | 601 01                                                                                | ▼ Yurt Dışı Satışla                                    | n                                                       | · 06.08.2018                           | 20180000032   | B 🧱 USD      | 4,61560        | 1.000,00 18       | Satış Faturası        |                   | 4.615,60            |
| Fiş Larini 06.08.2018                  | 120 1 00005                                                                           | 👻 Ulusoy Elektrik i                                    | malat Taahh                                             | <b>v</b> 06.08.2018                    | 20180000032   | B 🧱 USD      | 4,61560        | 1.000,00 0        | Satış Faturası        | 4.615,60          |                     |
| Relae Tarihi 06.08.2018                | 601 01                                                                                | 🝷 Yurt Dışı Satışla                                    | n                                                       | <b>v</b> 06.08.2018                    | 20180000032   | 9 📰 EUR      | 5,39780        | 1.500,00 18       | Satış Faturası        |                   | 8.096,70            |
| Belge Tini 🗐 Fatura                    | 120 1 00005                                                                           | 🗸 Ulusoy Elektrik                                      | malat Taahh                                             | ▼ 06.08.2018                           | 20180000032   | 9 🚾 EUR      | 5,39780        | 1.500,00 0        | Satış Faturası        | 8.096,70          |                     |
| V Belge Tipi                           | 601 01                                                                                | ▼ Yurt Dışı Satışla                                    | n                                                       | ▼ 06.08.2018                           | 201800000033  | D 💽 JPY      | 4,21440        | 1.600,00 18       | Satış Faturası        |                   | 6.743,04            |
| Fiş Niteliği Genel Fiş İşlemi          | 120 1 00005                                                                           | 🗸 Ulusoy Elektrik                                      | malat Taahh                                             | ▼ 06.08.2018                           | 201800000033  | 0 🔛 USD      | 4,21440        | 1.600,00 0        | Satış Faturası        | 6.743,04          |                     |
| RUP BİLGİLERİ                          | 601 01                                                                                | ▼ Yurt Dışı Satışla                                    | n                                                       | ▼ 06.08.2018                           | 201800000033  | 1 🔣 GBP      | 6,17400        | 3.000,00 18       | Satış Faturası        |                   | 18.522,00           |
| ELGE TANIMI                            | 120 1 00005                                                                           | + Ulusoy Elektrik                                      | malat Taahh                                             | ▼ 06.08.2018                           | 201800000033  | 1 🔛 USD      | 6,17400        | 3.000,00 0        | Satış Faturası        | 18.522,00         |                     |
| DIGER                                  |                                                                                       |                                                        |                                                         |                                        |               |              |                |                   |                       |                   |                     |
| ĴĨĠĔŔ                                  | и и + - • √ х                                                                         | 4                                                      |                                                         |                                        |               |              |                |                   |                       |                   |                     |
| JIGER                                  | н ж + - ▲ √ x<br>120100005 Uluso                                                      | 4<br>y Elektrik İmələt                                 | Faahhüt Ve Ti                                           | c.Aş. [==>31./                         | \ğustos.2018≺ | == Tarihine  | e Kadar Bakiye | 2]                |                       |                   |                     |
| ĴĨĜER                                  | Ht № + - + √ X<br>120 1 00005 Ukuso<br>BORQ                                           | y Elektrik İmələt<br>Ç ALACAK                          | Taahhüt Ve Ti<br>BORÇ 🔲 USG                             | c.Aş. [==>31.A                         | \ğustos.2018< | == Tarihine  | e Kadar Bakiyo | 2]                |                       | BORÇ              | ALACA               |
| JGER                                   | н ж + / х<br>120100005 Uluso<br>ВОК<br>ТОРLАМ 3.134.996,3                             | y Elektrik İmalat<br>7 ALACAK<br>14 2.033.278,96       | Taahhüt Ve Ti<br>BORÇ ■ USI<br>788.481,23               | c.Aş. [==>31./<br>ALACAK<br>508.963,09 | 1ğustos.2018< | == Tarihine  | : Kadar Bakiye | 2]                |                       | BORÇ<br>37.977,3  | ALACA<br>4 37.977,3 |
| IGER                                   | M W + - + / X<br>120 100005 Ukuso<br>BORQ<br>TOPLAM 3.134.998,3<br>BAKIYE 1.101.619,3 | y Elektrik İmalat<br>7 ALACAK<br>14 2.033.278.96<br>18 | Taahhüt Ve Ti<br>BORÇ ■ US0<br>788.481,23<br>279.518,14 | C.Aş. [==>31.]<br>ALACAK<br>508.963,09 | 1ğustos.2018≺ | == Tarihine  | e Kadar Bakiyo | 2]                |                       | BORÇ<br>37.977,34 | ALACA<br>4 37.977,3 |

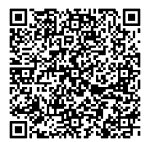

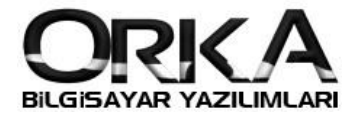

## Dövizli Fiş Girişi

- Mizan Raporunda Döviz cinsine Göre Raporlama alabilirsiniz.
  - Sol Taraftaki filtrelemelerden, Döneme, Döviz vb. Alana Göre Grupla alanından Döviz Cinsi [EVET] olarak tanımlanmalı.

| la IF91 Mizan Sibirbazi                | Yazdır [E8] Nokta Vuruslu Vazdır | Son Hareketi Göster Hizli Mod Vardi     | (Video/Kilavuz) |                      |               |             |               |
|----------------------------------------|----------------------------------|-----------------------------------------|-----------------|----------------------|---------------|-------------|---------------|
| el Mizan Pratik Mizan Konsolide Mizan  | TL Değerler Alt Birimle          | r Döviz Değerleri TL-Döviz Çevrimi Kur  | % 🔞             | rleri Ters Bakiyeler |               |             |               |
|                                        | × KLASİK MİZAN                   | « 🔲 » T MİZAN «                         |                 |                      |               |             |               |
| 0 1 00005 👻 Baş. Hesap                 | Hesap Kodu                       | Hesap Adı                               | Döviz Cinsi     | Borç Toplam          | Alacak Toplam | Borç Bakiye | Alacak Bakiye |
| soy Elektrik İmalat Taahhüt Ve Tic.Aş. | • 120                            | ALICILAR (MÜŞTERİLER)                   |                 | 37.977,34            |               | 37.977,34   |               |
| 0 1 00005 🔹 👻 Bitiş Hesap              | 120 1                            | YURT İÇİ ALICILAR (MÜŞTERİLER)          |                 | 37.977,34            |               | 37.977,34   |               |
| soy Elektrik İmalat Taahhüt Ve Tic.Aş. | 120 1 00005                      | Ulusoy Elektrik İmalat Taahhüt Ve Tic.A | ş. 🔛 USD        | 4.615,60             |               | 4.615,60    |               |
|                                        | 120 1 00005                      | Ulusoy Elektrik İmalat Taahhüt Ve Tic.A | ș. 🔛 EUR        | 8.096,70             |               | 8.096,70    |               |
| Tarini, Doviz Bakiye Seçimi            | 120 1 00005                      | Ulusoy Elektrik İmalat Taahhüt Ve Tic.A | ş. 💽 JPY        | 6.743,04             |               | 6.743,04    |               |
| 18.2018 Hes. Sevine Tum Sevinek        | 120 1 00005                      | Ulusoy Elektrik İmalat Taahhüt Ve Tic.A | ş. 🚟 GBP        | 18.522,00            |               | 18.522,00   |               |
| Bakiye Tini P Off Bakiye               | ÷.                               |                                         |                 |                      |               |             |               |
| Tümü   Rapor Dili  Türkce              | ÷                                |                                         |                 |                      |               |             |               |
|                                        |                                  |                                         |                 |                      |               |             |               |
| Diğer Filtreler                        |                                  |                                         |                 |                      |               |             |               |
| Grup Alanların Mizan Filtresi          | *                                |                                         |                 |                      |               |             |               |
| - Dănama Dăuiza vă Alana Căra Crunia   |                                  |                                         |                 |                      |               |             |               |
| om (Ocak Subatub )                     |                                  |                                         |                 |                      |               |             |               |
| z Cinsi {TLUSD, EURO vb.}              |                                  |                                         |                 |                      |               |             |               |
| OK]                                    |                                  |                                         |                 |                      |               |             |               |
| Stok Kartları 💥 Həyir                  |                                  |                                         |                 |                      |               |             |               |
| olar {Proje,Departman vb.} 🗱 Hayr      |                                  |                                         |                 |                      |               |             |               |
| r Hesaplarida Grupia 🛛 🗶 Haver         |                                  |                                         |                 |                      |               |             |               |
| p Hesaplarida Grupia                   |                                  |                                         |                 | 1                    |               |             |               |
| F                                      |                                  |                                         |                 | 37.977,34            |               | 37.977,34   |               |

• Muavin Raporunda; Rapor Döviz Cinsi seçiminde ilgili para birimi ya da Tümü seçeneklerini işaretleyerek dövizli tutarları raporlayabilirsiniz.

| 😰 [ORKA_0022_2018] - [100000-Merkez] - [ORKA BİLG | LGISAVAR TICARET SAN LTD \$TIJ — BILANÇO USULŪ MUHASEBE                                                                                                    | _ = 🗉 🔀      |
|---------------------------------------------------|----------------------------------------------------------------------------------------------------|--------------|
| İşlemler Stoklu Fiş Raporlar Beya                 | zannameler Defter Yazmlan Dönem Sonu İşlemleri Mal Tablolar Tanımlamalar                                                                                                    |              |
| 🔦 Ana Savfa 🔄 Muavin Defter X                     |                                                                                                    | • ×          |
| Alla Sayla                                        |                                                                                                    |              |
| 🚯 ≪ 🛐 🔮                                           |                                                                                                    |              |
| Hazırla Filtreyi Aç-Kapat Raporu Yazdır TL + Döv  | óviz Vazdir Mutabakat Yazdır Online Mutabakat Vardım(Video/Kılavuz)                                                                                                    |              |
| [ HESAP KODU SEÇÎMÎ ] 🛛 🗢 📩                       |                                                                                                    |              |
| R 120 1 00005                                     | TL Değerler Alt Birmler Döviz Değ. TL-Döviz Ç. Kur Farkları Stok Değ. 👹 Tümü                                                                                                    |              |
| Ulusoy Elektrik İmalat Taahhüt Ve Tic.Aş. 🔻       | 浸 Muavin Defter 😵 12 Aylik Mizan 🚯 02.08.2018 <-> 31.12.2018 Arasi Mizan                                                                                                    |              |
| 🔎 120 1 00005 🔽                                   | 120.1 00005 Ulurav Elektrik inslat Tashkii Vo Tie A                                                                                                    |              |
| Ulusoy Elektrik İmalat Taahhüt Ve Tic.Aş. 🕞       | 129 100009 UUSSY EEKU MIIINA HAMANA HAMANA                                                                                                    | n Alacak D 🚖 |
| 📄 Hesapları Birleştir 🔞 Hesap Kod Sıralı 👻        | nesop Nous – nesop Nous – ne | 1 AldCak b   |
| 🔤 Seçili Hesaplar                                 | x 120 1 00005 Ulusoy Elektrik Imalat Taahhut Ve Tic.Aş. 06.08.2018 2018000000328 Satiş Faturası 🔤 USD 4,61560 1.000,00 273.418,14                                                                                                    |              |
| 🔤 Entegre Koduna Filtrelemek İçin Tıklayınız.     | 120 1 00005 Ulusoy Elektrik İmalat Taahhüt Ve Tic.Aş. 06.08.2018 2018000000329 Satış Faturası 🔤 EUR 5,39780 1.500,00 274.918,14                                                                                                    |              |
| [ TARİH SEÇİMİ ]                                  | 120 1 00005 Ulusoy Elektrik İmalat Taahhüt Ve Tic.Aş. 06.08.2018 2018000000330 Satış Faturası 💽 JPY 4,21440 1.600,00 276.518,14                                                                                                    |              |
| 🚱 Fiş Tarihi 💌 📄 Vade Tarihi 🛛 PIN                | 120 1 00005         Ulusoy Elektrik Imalat Taahhut Ve Tic.Aş.         06.08.2018         2018000000331 Satış Faturası         ## GBP 6,17400         3.000,00         279.518,14                                                                                                    |              |
| 02.08.2018 - 01.01.2018 - 02.08.2018              | GENEL TOFLAM III GBP 788.481,23 508.963,09 279.518,14                                                                                                    |              |
| 31.12.2018 - 31.12.2020 -                         |                                                                                                    |              |
| [ DİĞER FİLTRELER ] 🛛 👽                           |                                                                                                    | -            |
| 84                                                |                                                                                                    |              |
| M                                                 |                                                                                                    |              |
|                                                   |                                                                                                    |              |
| Özet Cari Hesap/Muavin Dökümü                     |                                                                                                    |              |
| Muavinde Devir Bakiye İçin Tıklayınız!            |                                                                                                    |              |
| Cari Ay Toplamlarını İçin Tıklayınız!             |                                                                                                    |              |
| ✓ Kümülatif Toplamlar İçin Tıklayınız!            |                                                                                                    |              |
| 12 Aylık Mizanda Açılış-Kapanış Fiş Ayrı          | 788.481.23 508.963.09 279.518.14                                                                                                    |              |
| Alanlar Otomatik Kapatılıp - Açılsın              | H 4 0 -> 1 P H * * 4                                                                                                    | , <b>*</b>   |
| Her Hesabı Ayrı Sayfada Yaz 💽                     |                                                                                                    |              |
| VERGİ DAİRE SİTELERİ 🚺 ORKA_0022_2018             | 🖲 01.01.2018 - 31.12.2018 🗊 100000 - Merkez 🖉 ORKA BİLGİSAYAR TİCARET SAN LTD ŞTI                                                                                                    |              |

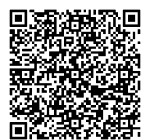